# 天津市创新积分制企业信息征集系统填报指南

#### 一、环境说明

为了保证系统正常使用,建议用户电脑满足以下要求:

1.客户端建议使用 Google Chrome 或双核浏览器极速模式, 如 360 极速浏览器(极速模式);

2.显示器分辨率建议使用 1028\*720 或以上;

#### 二、用户注册登录

1. 用户注册

填报用户通过 <u>http://218.69.114.10:8020/</u> 进入系统,点击"免费注册"按钮,页面跳转至"用户注册"进行手机快速注册,注册成功后,可以返回 <u>http://218.69.114.10:8020/</u>页面,使用手机密码登录或动态密码登录。

| ← → C tten.cn/Login.aspx?Key=727d3bb550e405c877ab0718a3c257da&service=http%3A%2F%2F218. | 69.114.10%3A8020%2Flogin%2Fcas%3Bjsessionid%3D976ED072D9E572B5 🗪 🗞 🔬 🙁 |
|-----------------------------------------------------------------------------------------|------------------------------------------------------------------------|
| ① 欢迎登录                                                                                  |                                                                        |
|                                                                                         |                                                                        |
|                                                                                         |                                                                        |
| 科技服务                                                                                    | 手机密码登录 动态码登录                                                           |
| 上科洵                                                                                     |                                                                        |
| LE MA                                                                                   | □ 請給入以证手机母                                                             |
|                                                                                         | ▲ 時輸入8-16位至少3時学時期合倍的型分的第一→                                             |
|                                                                                         | 设有帐号? 免费注册 忘记帐号或遗销?                                                    |
| A CONTRACTOR                                                                            |                                                                        |
| a d                                                                                     | 杜交账号登录: 🕙 没有认证手机? <b>帐号密码登录</b>                                        |
|                                                                                         | "推荐使用合配的处理、旧10以上的改建我得更佳体验"                                             |
|                                                                                         |                                                                        |

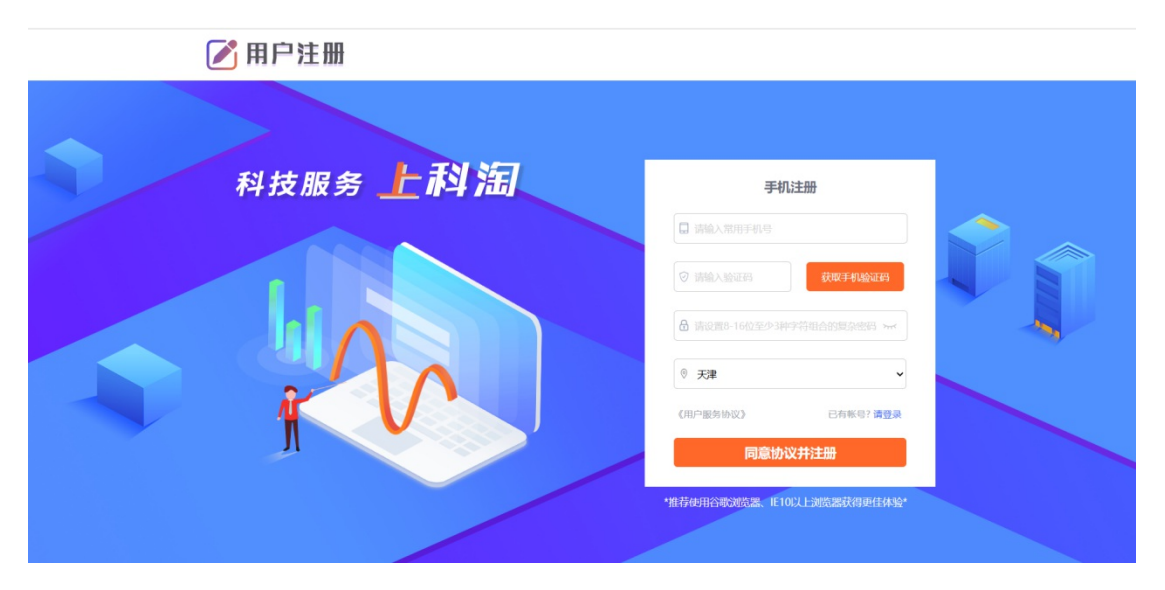

2.登录使用

填报用户通过<u>http://218.69.114.10:8020/</u>登录进入系统后进 行信息填报。

3.信息填报

登录系统时需要对企业的基本信息、研发信息、营收信息、 其他信息、贷款需求信息进行填报。您可优先填写企业的统一社 会信用代码,如系统存在企业历史信息,则会在统一社会信用代 码填写完毕后,自动带入部分基本信息。如未自动带入,则需要 您手动录入相关信息。

填写过程中,可随时点击暂存按钮,可将填写内容进行临时存储,所填写数据并不会对数据进行完整性校验。重新登录后可继续填报。点击提交按钮时,可校验数据的完整性并提交,提交后企业不能再次进行编辑和填报,每人每年每家企业只能填报一次信息。

\* 红字部分为必填内容, 2 鼠标点击绿色问号部分可查看填

#### 写提示

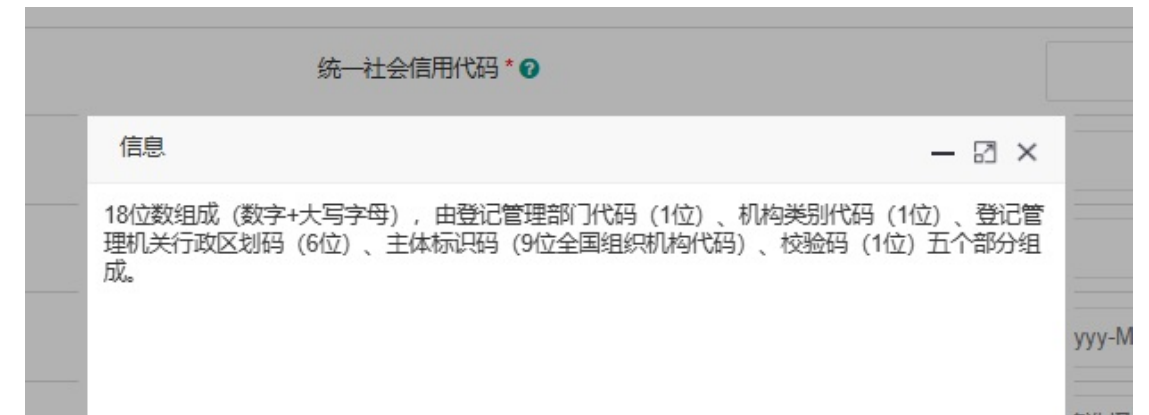

### (1) 基本信息(必填)

#### 天津市创新积分制企业信息征集

| 一、基本信息         |                                                                                                    |
|----------------|----------------------------------------------------------------------------------------------------|
| 统一社会信用代码*2     |                                                                                                    |
| 企业名称*②         | The second second second second second second second second second second second second second second second se |
| 注册资本 (万元) *    | 1048.00000                                                                                                    |
| 注册日期*          | 1998-09-03                                                                                                    |
| 注册区*           | 宝坂区・                                                                                                    |
| 注册具体地址*        | 天津市宝坻区宝平维                                                                                                    |
| 实际经营地所在区*      | 请选择                                                                                                    |
| 实际经营具体地址*      | 天津市宝坻区宝平街                                                                                                    |
| 企业所属的国民经济门类代码* | 制造业                                                                                                    |
| 企业所属的国民经济行业代码* | 乐器制造                                                                                                    |
| 企业所属科技创新领域* 🛛  | 先进制造与自动化                                                                                                    |

## (2)研发信息(必填)

| 二、研发信息                       |  |
|------------------------------|--|
| 2024年度从业人员期末数(个)* 💿          |  |
| 2024年度科技人员期末数(个)* 🕑          |  |
| 2024年度研发人员期末数(个)* 📀          |  |
| 2024年度具有研究生及以上学历人员期末数(个)* 🕜  |  |
| 2024年度吸纳高校应届毕业生人数(个)* 📀      |  |
| 2024年度与主营业务相关的发明专利申请量(个)*?   |  |
| 2024年度与主营业务相关的PCT专利申请量(个)* 🕜 |  |
| 知识产权申请总量(件)*②                |  |
| 发明专利授权总量(件)* 🕢               |  |
| 2024年度研发费用 (万元) * 🕑          |  |
| 2023年度研发费用 (万元) * 🛛          |  |
| 2024年度企业技术合同成交额(万元)*2        |  |
|                              |  |

# (3) 营收信息(必填)

三、营收信息

| 2024年度营业收入(万元) * 📀          |  |
|-----------------------------|--|
| 2024年度高新技术产品收入(万元)* 🛛       |  |
| 2023年度营业收入(万元)*2            |  |
| 2024年度营业成本 (万元) * 🛛         |  |
| 2024年度研发费用加计扣除所得税减免额(万元)* 🛛 |  |
| 2024年度争利润 (万元) * 🛛          |  |
| 2024年度期初所有者权益(万元)* 🕜        |  |
| 2024年度期末所有者权益(万元)* 🕜        |  |
| 2024年度资产总额(万元)* 🛛           |  |
|                             |  |

\_ .....

## (4) 其他信息(必填)

#### 四、其他信息

| 2023年度承担建设省级及以上研发或创新平台数量* 🕢 |
|-----------------------------|
| 2024年度承担建设省级及以上研发或创新平台数量*0  |
| 2023年度获得省级及以上科技奖励数量 * ⊘     |
| 2024年度承担省级及以上科技计划项目数量* 🕢    |
| 2023年度承担省级及以上科技计划项目数量* 🕜    |
| 2024年度承担省级及以上科技计划项目数量* 🕢    |
| 2023年度获得风险投资金额(万元)* 🛛       |
| 2024年度获得风险投资金额(万元)*2        |
| 参与制定国家或行业标准总量(个)* ⊘         |

## (4)贷款需求信息(选填)

| 贷款需求 (万元)      |                                                                                                    |    |
|----------------|----------------------------------------------------------------------------------------------------|----|
| 资金预计使用时间       | уууу-ММ                                                                                                    |    |
| 资金用途           | 请选择                                                                                                    | 5  |
| 贷款周期           | 请选择                                                                                                    | 10 |
| 意向贷款银行(最多选择3项) | <ul> <li>□ 国家开发银行</li> <li>□ 进出□银行</li> <li>○ 农业发展银行</li> <li>□ 中国银行</li> <li>○ 建设银行</li> <li>○ 中国银行</li> <li>○ 建设银行</li> <li>○ 中信银行</li> <li>○ 米大银行</li> <li>○ 招商银行</li> <li>○ 神信银行</li> <li>○ 平安银行</li> <li>○ 平安银行</li> <li>○ 洋银行</li> <li>○ が商银行</li> <li>○ 大津银行</li> <li>○ 上海银行</li> <li>○ 大津(計)</li> <li>○ 大津(1)</li> <li>○ 大津(1)</li> <li>○ 大津(1)</li> <li>○ 大津(1)</li> <li>○ 大津(1)</li> <li>○ 大津(1)</li> <li>○ 大津(1)</li> <li>○ 大津(1)</li> <li>○ 大津(1)</li> <li>○ 大津(1)</li> <li>○ 大津(1)</li> <li>○ 大津(1)</li> <li>○ 大津(1)</li> <li>○ 大津(1)</li> <li>○ 小銀(1)</li> <li>○ 小銀(1)</li> <li>○ 六 銀(1)</li> <li>○ 新銀(1)</li> <li>○ 新銀(1)</li> <li>○ 新銀(1)</li> <li>○ 新銀(1)</li> <li>○ 新銀(1)</li> <li>○ 新銀(1)</li> <li>○ 新銀(1)</li> <li>○ 新田</li> </ul> | Ţ  |